## 予約手順

- 1 予約状況を見る をクリックする
- 2 カレンダーから、ご希望の日の 自然博物館入館予約 をクリックする ※黒くなっている場合は、すべての時間枠が予約で埋まっているため、予約できません
- 3 時間枠を選び, 残り〇〇人 をクリックする
- 4 メールアドレス登録画面にうつったら、同じメールアドレスを 2回入力する ※予測変換により入力すると、メールが届かないことがあります
- 5 登録したメールアドレスにメールが届く
- 6 メール本文に記載されているURLをクリックする
- 7 予約システムで代表者氏名,予約数(来館者数)を入力する
- 8 利用規約を確認し、「利用規約に同意する」にチェックする
- 9 内容確認へ進む をクリックする
- 10 内容を確認し、予約を登録する をクリックする
- 11 予約 I Dをメモするか, 画面のスクリーンショットを撮る
- 12 予約完了メールが届く

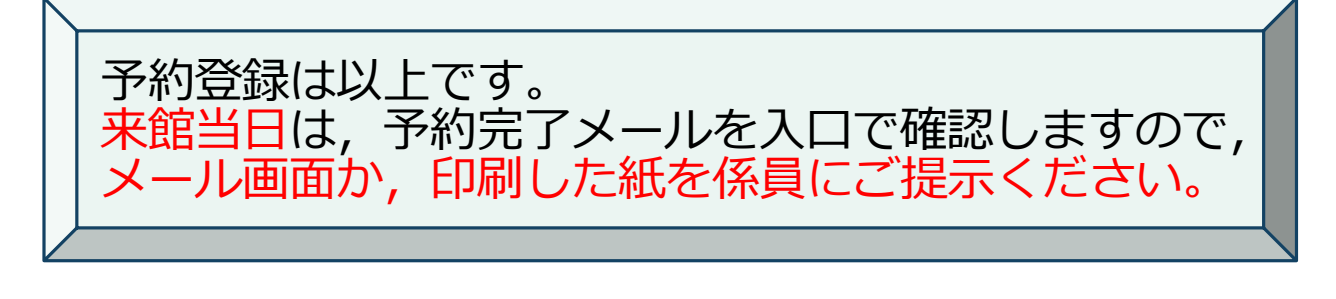

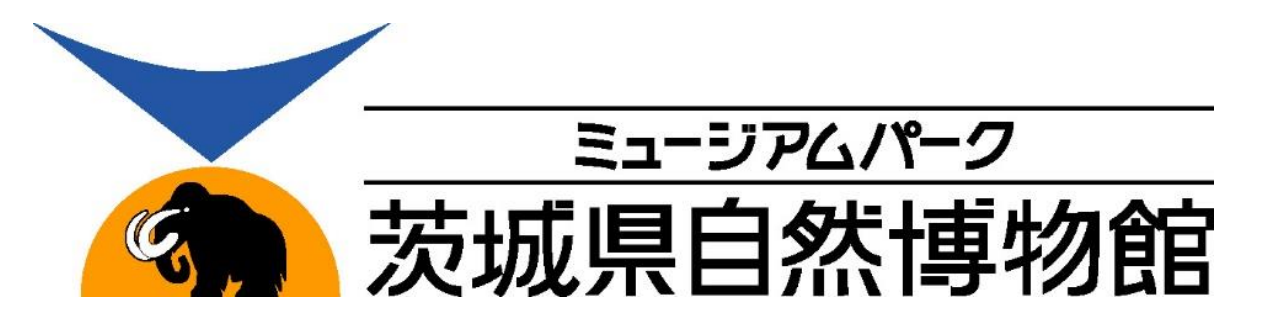